# **Online-Service** – unser Internet-Katalog oder als App

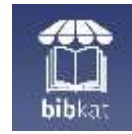

# Anmelden

Nutzen Sie die Bibkat App aus dem Appstore oder im Internet: Bibkat.de/holler um sich mit Ihrer Lesernummer in Ihrem

| serkor   | nto |            |
|----------|-----|------------|
| esernumm | er  |            |
| esswort  |     |            |
|          | 0   | 🔎 anmelden |

Leserkonto anzumelden. Das Passwort besteht aus den ersten 3 Buchstaben des Nachnamens und Ihrem Geburtsdatum - Beispiel: meu11.11.2011

Nach dem ersten Anmelden können Sie Ihr Passwort im Leserkonto auch individuell ändern.

#### Suchen - finden – vormerken oder Merkzettel notieren

Über die Suchmaske haben Sie verschiedene Möglichkeiten, gezielt in unserem Medienbestand zu recherchieren. Sie können

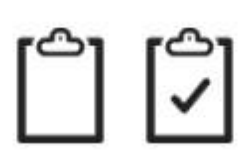

Medien für die Ausleihe direkt vormerken oder interessante Titel auf Ihrem Merkzettel für später notieren

### "Ich will's haben!" - Vormerken

Gerne reservieren wir die Medien für Sie. Sind Sie einmal angemeldet, sehen Sie am ausgefüllten Vormerk-Lesezeichen, welche Medien Sie auf

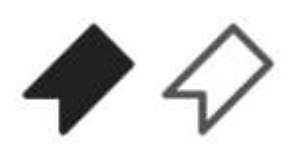

Ihrer Liste haben. Rück-gängig machen ist natürlich auch möglich.

# Verlängern

Verlängern Sie ganz einfach und komfortabel in Ihrem neuen Leserkonto.

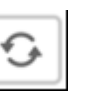

# "Kenn' ich!" - Ausleihhistorie

Im Leserkonto bei Kontoeinstellungen starten Sie die

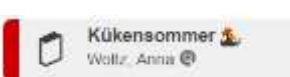

Ausleihhistorie. Im Katalog erkennen Sie so am kleinen Haken neben dem Mediensymbol, ob Sie ein Medium bereits entliehen hatten. Bibkat.de/holler

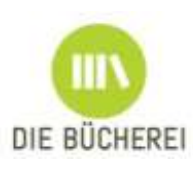

KÖB Holler/Untershausen | Hauptstr. 3A, 56412 Holler | www.koebholler.bistumlimburg.de | koeb@online.de |Öffnungszeiten: Dienstag 16:00 - 18:00 Uhr, am 1. Dienstag des Monats bis 18:30 Uhr

# **Tipps zur Suche**

**→** Die Suchbegriffe werden mit einem "UND" ver-knüpft. Es werden so Medien gesucht, die alle genannten Begriffe enthalten. Sollen Medien gefunden werden, in denen mindestens einer der Suchbegriffe enthalten ist, trennen Sie die Wörter mit einem "|" das ist [ALT GR] + [<]

Beispiel: Krimi Fantasy sucht Medien, die sowohl Krimi als auch Fantasy enthalten. Krimi | Fantasy sucht Medien, die entweder Krimi und/oder Fantasy enthalten.

- → Wollen Sie bestimmte Wörter von der Suche ausschließen, schreiben Sie ein "-" vor diese. Beispiel: Krimi -Fantasy sucht Medien, die Krimis, aber kein Fantasy sind
- → Wollen Sie eine genaue Wortkombination suchen, so umschließen Sie diese mit An-führungszeichen: Beispiel: "unendliche Geschichte" sucht Medien, in denen diese Wörter genau in dieser Reihenfolge vorkommen.
- → Ist Ihnen die genaue Schreibweise nicht bekannt, so können Sie \* als Platzhalter ver-wenden. Beispiel: Nesb\* im Feld "Autor" wird Ihnen alle Medien von Autoren finden, die mit "Nesb" anfangen. Auch Nesbø, Nesbö oder Nesboe.

8

# Aktionen – jeweils ein Klick

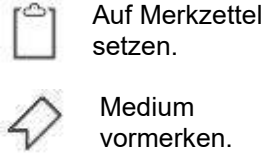

- Medium vormerken.
- Von Ihnen vorgemerkt.

Merkzettel.

Medium verlängern.

Verlängerung steht aus

Medium ist auf dem

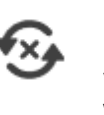

Medium kann nicht (mehr) verlängert werden

Die Verlängerung oder Vormerkung des Mediums wird noch bearbeitet

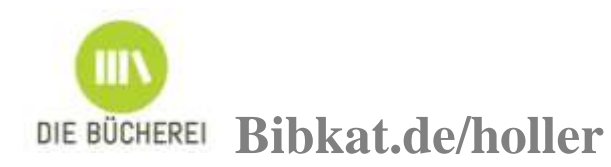